# 『勇闖教育雲』線上活動操作流程

一. 輸入網址: <u>cloud.edu.tw</u> 至「教育雲」網站

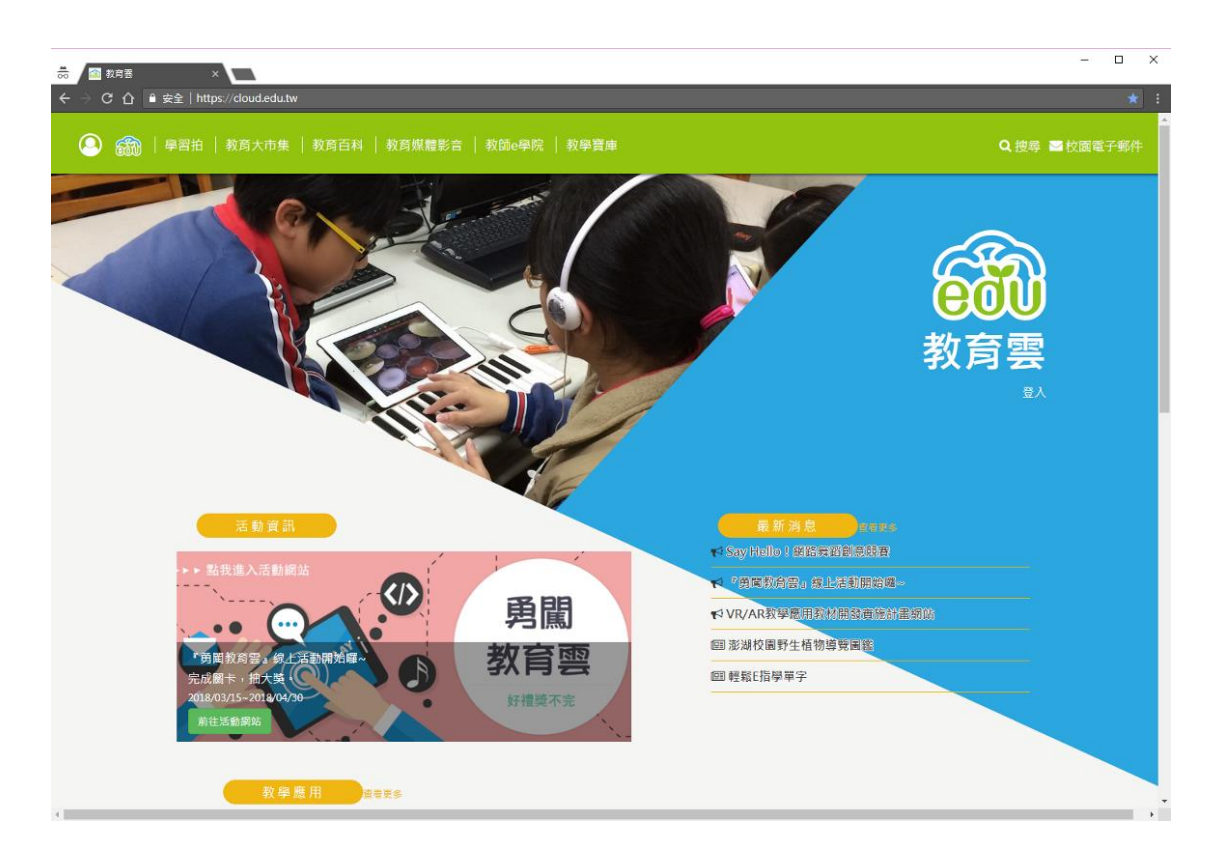

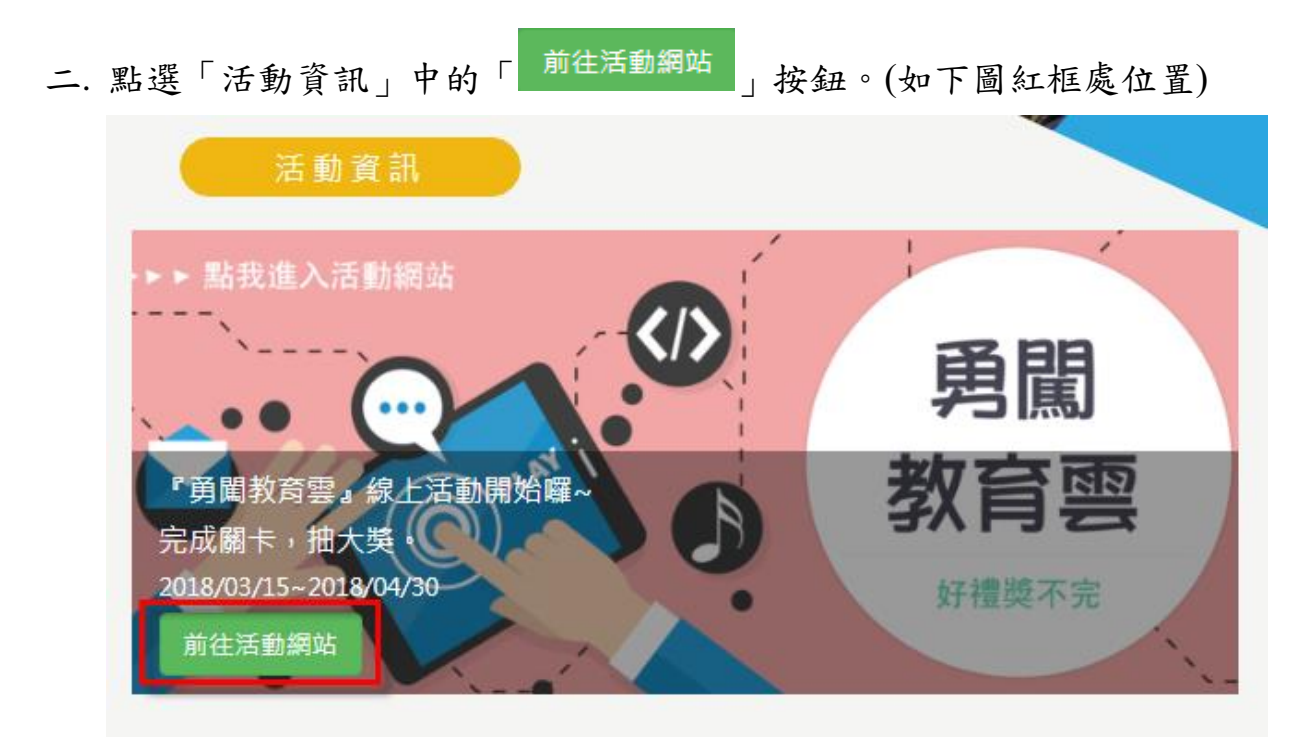

#### 三. 進入活動說明網站

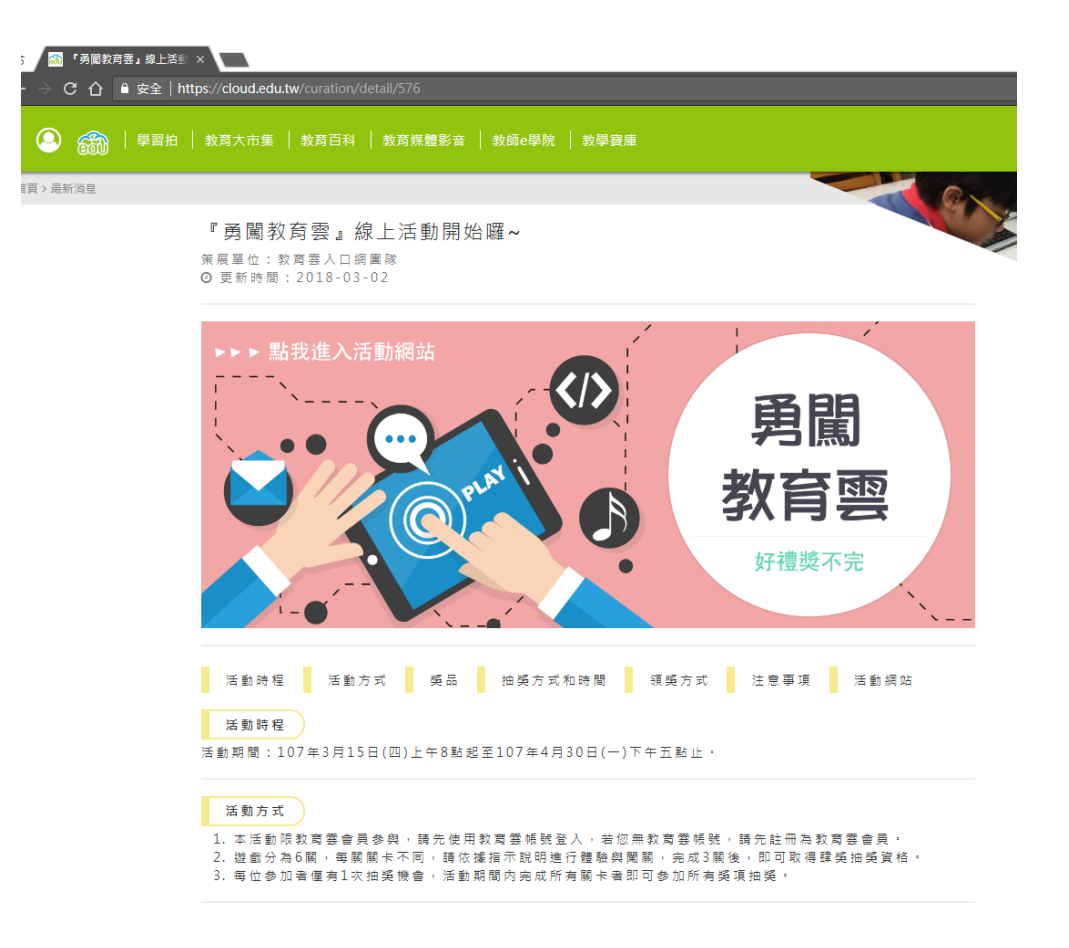

四. 滑鼠將網頁捲至最下方,點選「1.我要參加」→ 再點選「2.確定」

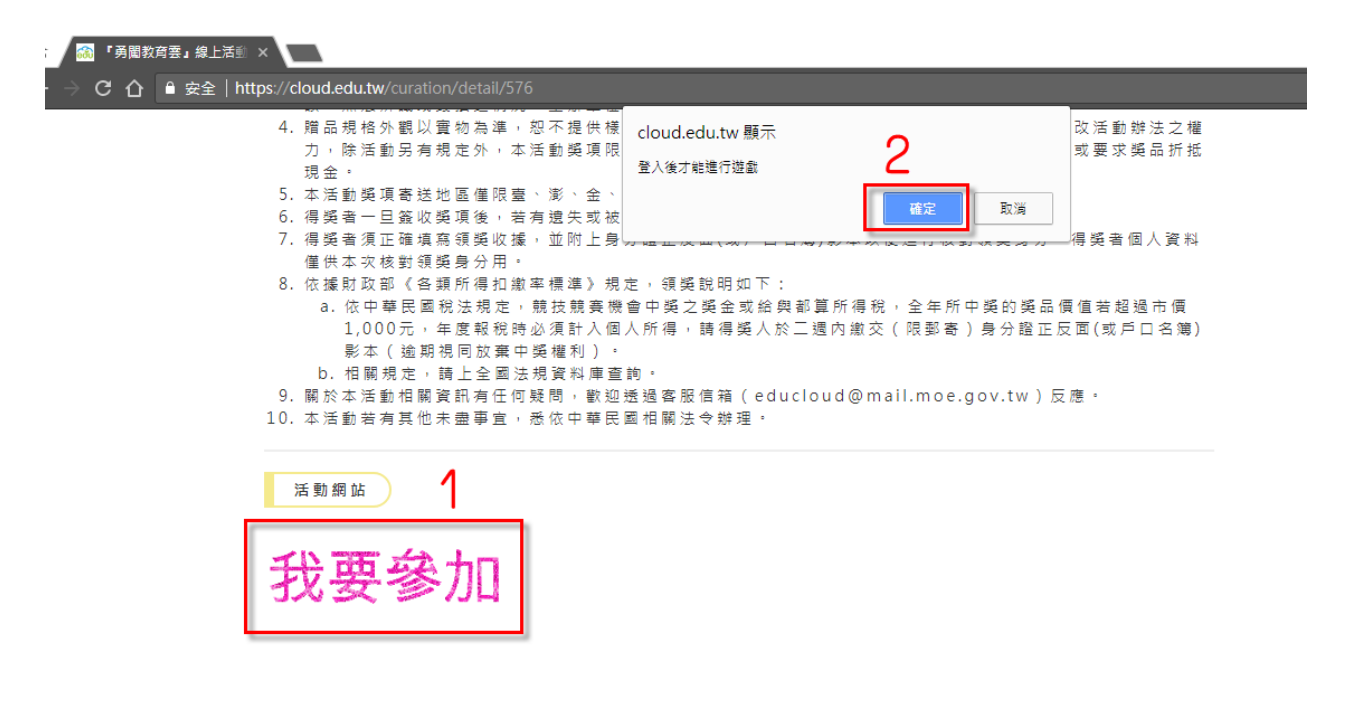

五. 針對您的喜好或習慣,選擇您要使用的帳號,本網站提供2種不同的登入

方式,分別於下進行操作流程說明:

| X      | (一) 使用教育雲端帳號或縣市帳號登入                |
|--------|------------------------------------|
|        | 有縣市OpenID帳號的教師、行政人員或學生,由此登入        |
|        |                                    |
| $\sim$ | ()使用教育雲一般帳號登入                      |
| eqn    | 教育雲一般會員或Google+或Facebook或Line,由此登入 |
|        |                                    |

(一).使用教育雲端帳號或縣市帳號登入:(有縣市 OpenID 帳號之教職員生)

| 600                                 |              |  |  |  |
|-------------------------------------|--------------|--|--|--|
| 以教育雲端帳號登入使用教育雲所提供的服務<br>▲ account @ | )mail.edu.tw |  |  |  |
| 確定<br>忘記帳號或密碼 申請教育雲端帳號              |              |  |  |  |
|                                     |              |  |  |  |

- 1. 輸入@mail.edu 帳號與密碼→登入。
- 依據學校所在縣市,點選「縣市」(例如:學校所在縣市為苗栗,請點「苗栗 縣」)。

縣市帳號登入

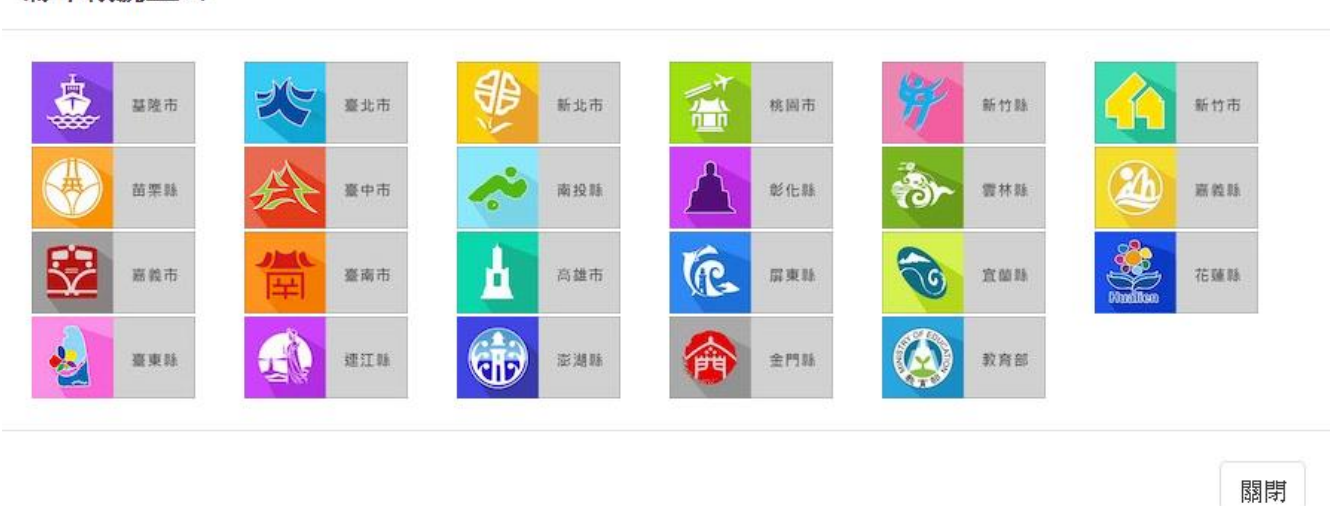

×

3. 依據身份別進行登入。

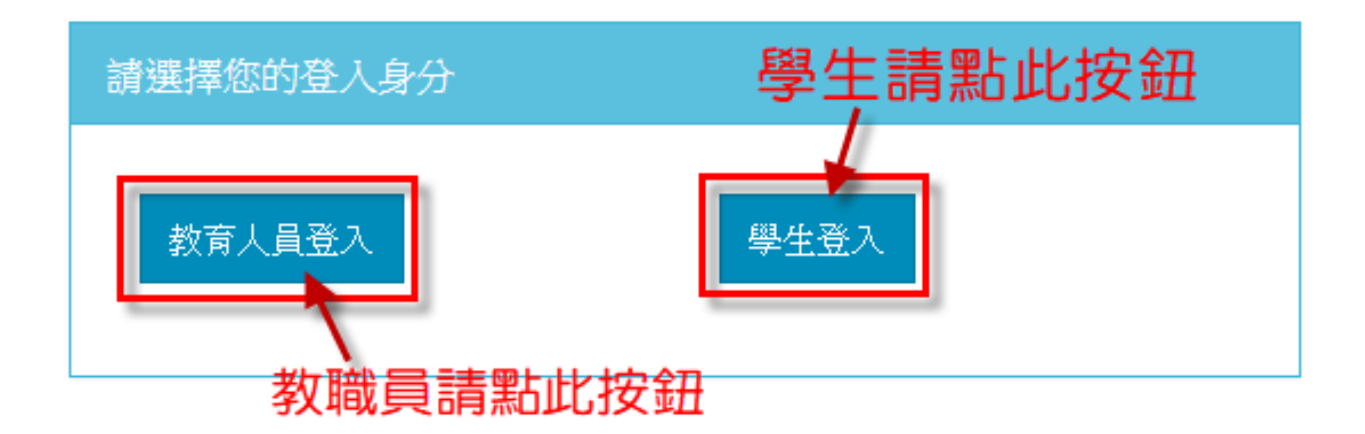

4. 輸入 OpenID 帳號、密碼→點選「登入」。

| 您必須登入才能使用 0 所提供的服務 |
|--------------------|
| ▲ 請輸入帳號            |
| ▲ 請輸入密碼            |
| 登入                 |

## 5. 即可完成帳號登入,進入遊戲畫面。

| openid,您好:    | 我要登出     |
|---------------|----------|
|               |          |
|               | 简要       |
| đ             | udedu.tw |
| ▶ 0:05 / 1:46 | •)• [] ± |

(二).使用教育雲一般帳號登入:(教育雲一般會員、第三方認證帳號)

| Ⅰ 返回 1          |  |  |  |
|-----------------|--|--|--|
| 請輸入您在教育雲註冊的認證資料 |  |  |  |
| · 根號 (Email)    |  |  |  |
| 密碼              |  |  |  |
| 登入              |  |  |  |
| ▶ 忘記密碼? ▶ 註冊帳號  |  |  |  |
|                 |  |  |  |
| 使用第三方驗證登入       |  |  |  |
| Google+         |  |  |  |
| Facebook        |  |  |  |
| Line            |  |  |  |

## 1. 教育雲一般會員

(1). 輸入您在教育雲註冊的會員帳號與密碼→點選「登入」, 即可完成帳號登

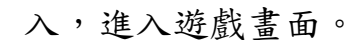

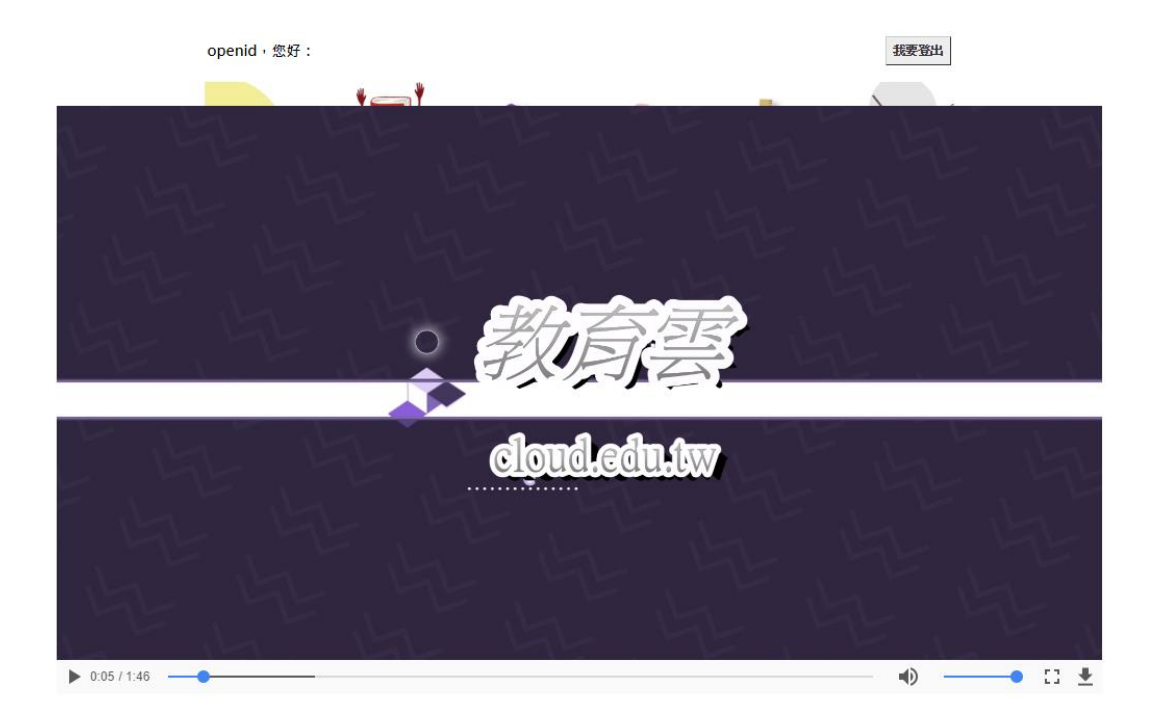

(2).依據個人習慣與喜好,選擇第三方驗證帳號進行登入,此以Facebook為 例;點1.「Facebook」按鈕→2.輸入帳號密碼→3.點選「登入」,即可完成 帳號登入,進入遊戲畫面。

|                                                                                 | Facebook - Google Chrome —                                                                                                    |          | × |
|---------------------------------------------------------------------------------|----------------------------------------------------------------------------------------------------|----------|---|
|                                                                                 | ● 安全   https://www.facebook.com/login.php?skip_api                                                                                           | _login=. | 🔤 |
|                                                                                 | Facebook                                                                                                    |          |   |
| <ul> <li>③ 返回</li> <li>前</li> <li>「</li> <li>「</li> <li>密</li> <li>(</li> </ul> | Log in to use your Facebook account with 数育雲入口網.<br>2<br>Email or Phone<br>Password:<br>3<br>Log In<br>Forgot account?<br>Create New Account |          |   |
|                                                                                 | 使用第三方驗證登入                                                                                                    |          |   |
| 1                                                                               | Google+                                                                                                    |          |   |
|                                                                                 | Facebook                                                                                                    |          |   |
|                                                                                 | Line                                                                                                    |          |   |
|                                                                                 |                                                                                                    |          |   |

六. 闖關遊戲開始

- (一). 第1關卡
- 1. 完成註冊與登入。

(二). 第2關卡

1. 登入後系統會直接播放影片,其第3與第4關卡的操作方法都在影片中哦,

請仔細觀看。

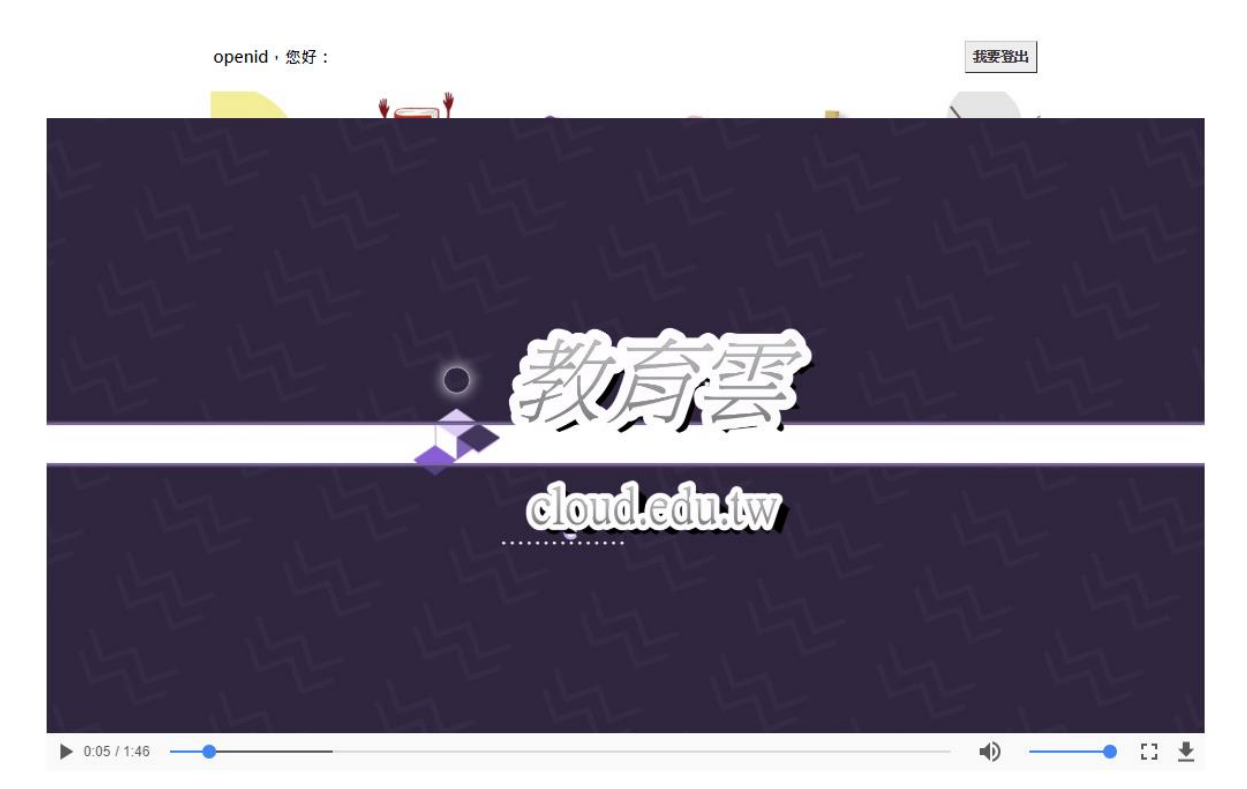

2. 影片中針對第3 關的「新增或刪除個人化服務功能」進行操作說明。

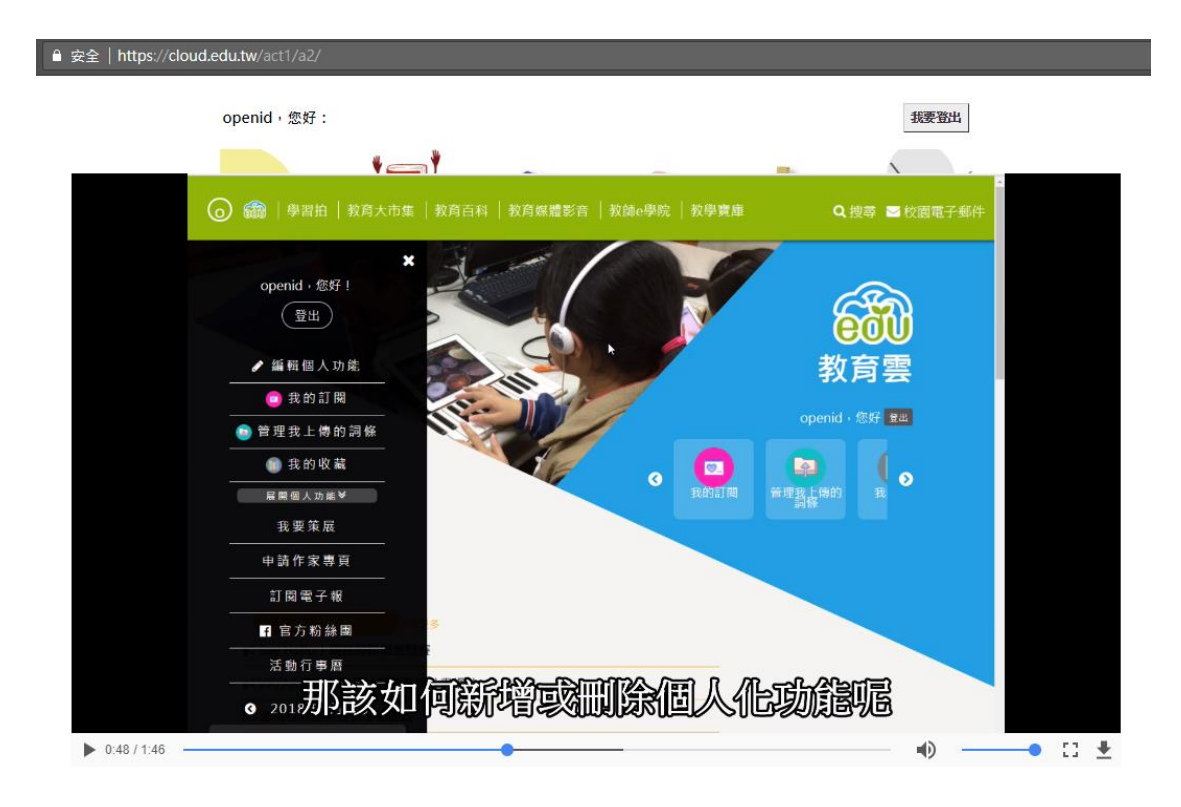

3. 影片中針對第4關卡的「我的收藏」個人化服務功能實作方式進行操作說

明。

| · 安主   https://cloud.edu.tw/act | 1/82/                                                                                                    |                                          |
|---------------------------------|----------------------------------------------------------------------------------------------------|------------------------------------------|
| openid ·                        | 您好:                                                                                                    | 我要登出                                     |
|                                 | * <b></b> *                                                                                                    |                                          |
|                                 | 数有端語参賞 最新消息 熱門参賞 主題推薦 生好・opend   1542月   1<br>の<br>数百二<br>数百二<br>単体人気相学 Q 性能提得<br>単体人気相学 Q 性能提得<br>単体人気相学 Q 性能提得 | R2H   B2-AR:-45   B2-BREAR:2255910       |
|                                 | 制态推荐 我的情绪 我的收藏                                                                                                   |                                          |
|                                 | 個人的預設構築<br>Happy Chinese New Year                                                                                | 25.58                                    |
|                                 | 「王健影片」 算師の力量<br>重要用数枚約は第(3 部制片)                                                                                  | 2.11                                     |
|                                 | Ø                                                                                                    |                                          |
|                                 |                                                                                                    |                                          |
|                                 |                                                                                                    | _                                        |
|                                 |                                                                                                    |                                          |
|                                 |                                                                                                    | e∧a≋<br>≇≋n <b>Sin</b> Creade<br><u></u> |
| ▶ 1:27 / 1:46                   |                                                                                                    |                                          |

4. 觀看完影片,點擊「我已觀賞完影片,進入下一步」(如下圖紅框處),即可

完成第二關卡。

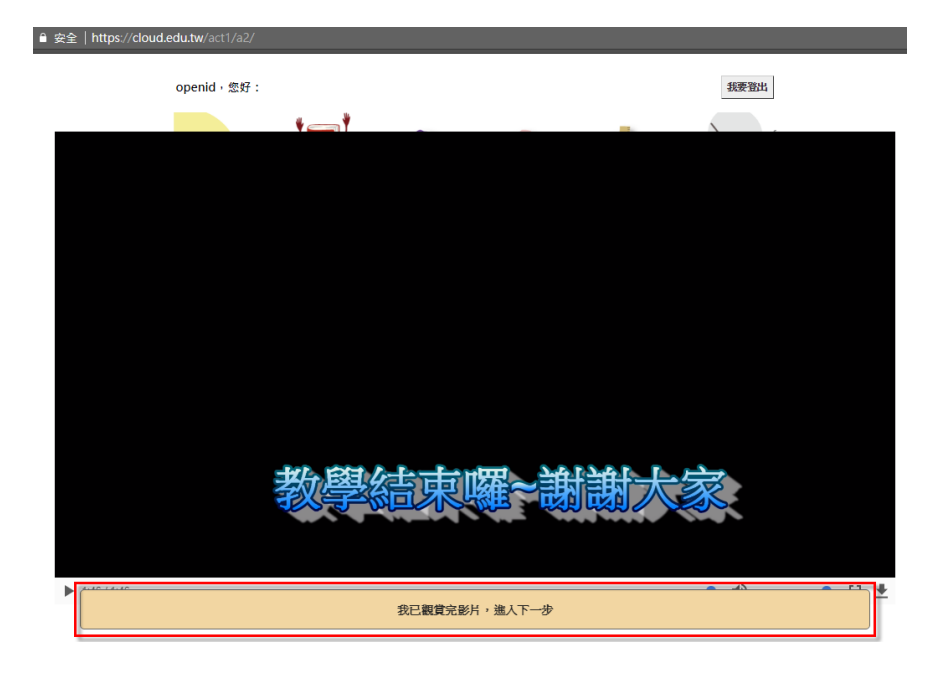

(三). 第3 關卡

1. 點擊第三塊拼圖,即下圖紫色框中「紅色手指」的位置,即可進行第3 關卡

闖關。

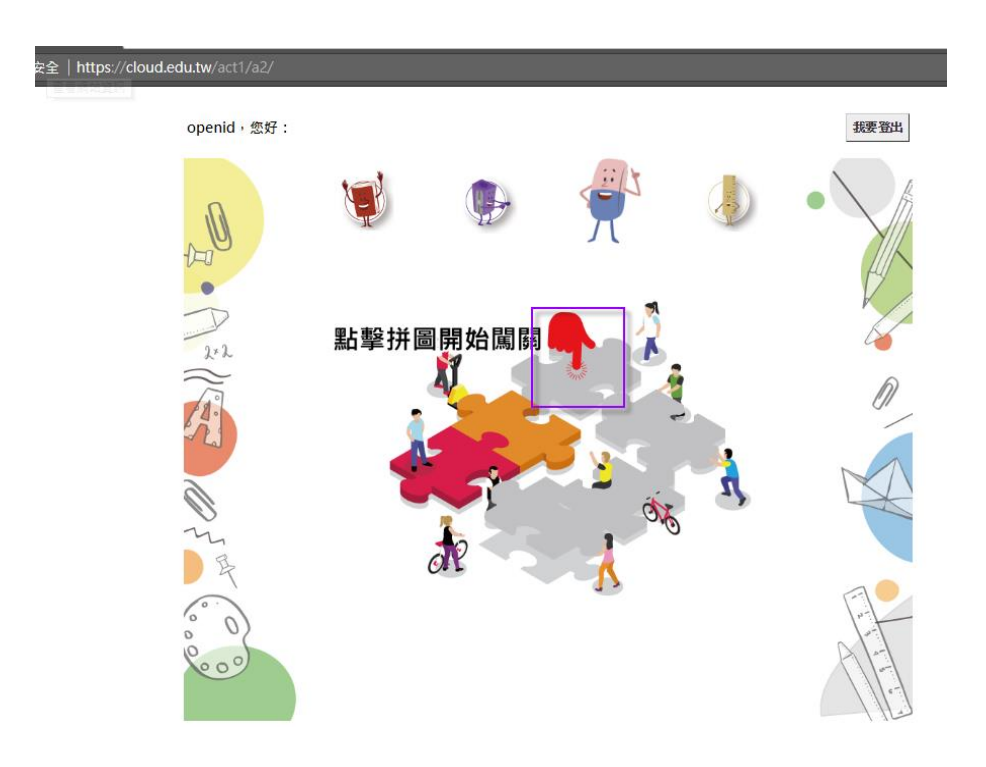

 首先點擊「開始」按鈕,會跳出視窗連結至教育雲首頁,進行「編輯(新增或 刪除)個人化服務項目,完成後請回到本畫面點選下一步」。若有操作問題, 可點擊「參考資料:個人化服務體驗」,有操作說明文件供參考。

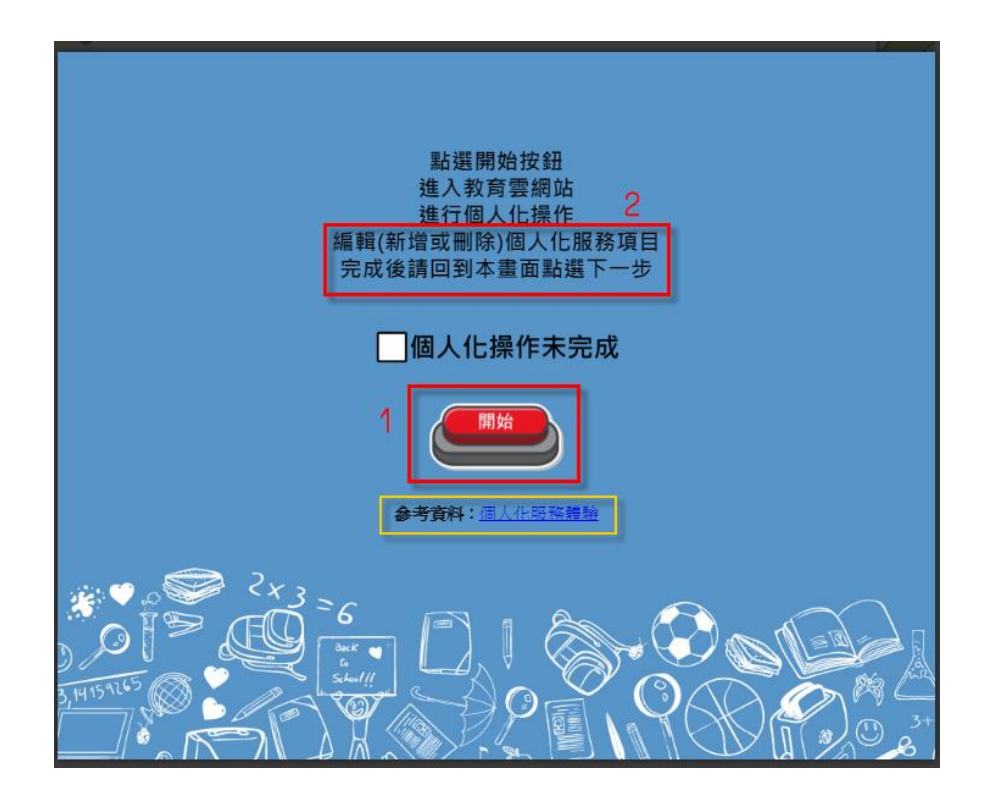

 連結至教育雲首頁,請點選網站左上角教育雲 Logo 圖旁的「◎」圖,如下 圖紅框處,會展開個人儀表板。

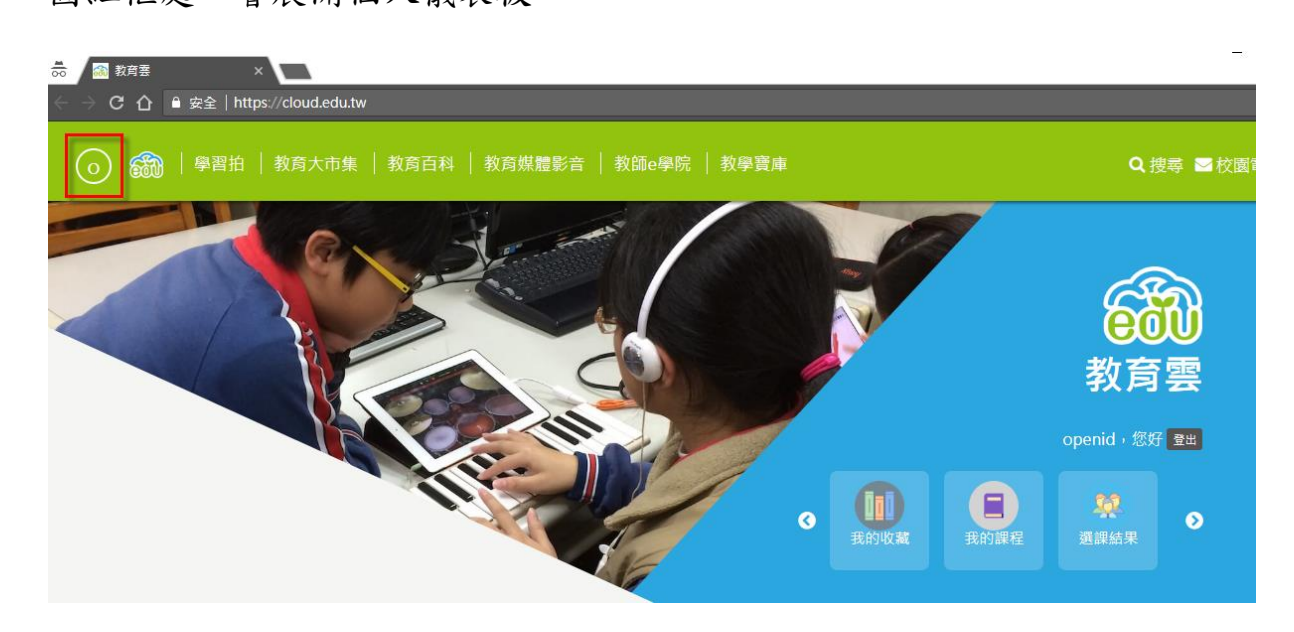

4. 於個人儀表板中點擊「編輯個人功能」,即可開始進行個人化服務功能新

增、删除或調整。

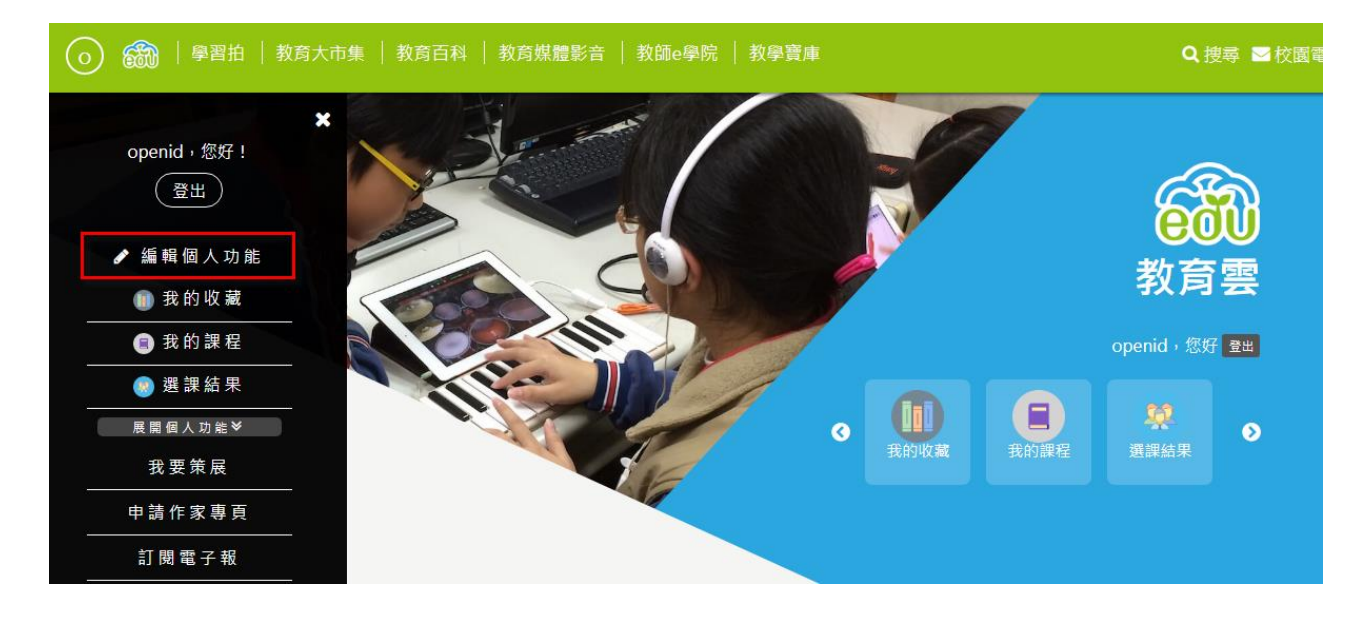

5. 依據個人喜好與需求,調整個人化服務功能,有3方式。

(1). 方法1:點擊個人儀表板中的「⊗」(如下圖紅框處),即可將該個人化服務 功能刪除。

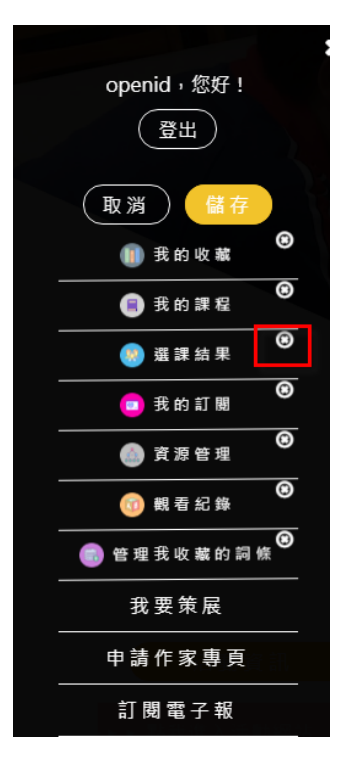

(2).方法2:點選教育雲首頁上方選單,先選擇1.服務網站(此以「教育媒體影音」為例),2.「-」表示此個人化服務功能已於個人儀表板中,3.「+」表示此個人化服務功能尚未增加至個人儀表板中。可依個人喜好,進行增加或刪除個人化服務功能。(點「+」為增加、點「-」為刪除)

| 💿 🃾   學習拍   教育大市集   教育百科                                                                                                    | 教育媒體影音 教師e學院   教學寶庫                                     | Q 搜尋 ≥校園電子郵件               |
|----------------------------------------------------------------------------------------------------|---------------------------------------------------------|----------------------------|
| 教育媒體影音為匯整全國各1<br>學習音寶源。                                                                                                    | 緣市政府、部屬館所(機構)或民間單位等影音資源,並透過雲端服務提供豐                      | ★ 收起<br>富多元的教學影及           |
| HE REAL PROPERTY AND A REAL PROPERTY AND A REAL PROPERTY A REAL PROPERTY AND A REAL PROPERTY AND A REAL PR | 的收藏<br>供會員針對喜歡的影片進行收藏,後續使用不用再重新尋找。                      | 2<br>教育雲<br>openid · 题f 整曲 |
| ·<br>·<br>·<br>·                                                                                                    | 習紀録<br>供會員記錄各影片觀看時數等使用情形,可匯出成報表作為學習情形依據。                |                            |
| 観視                                                                                                    | 看 <b>記録</b><br>供會員記錄載賞過的影片歷程與次數・                        | -                          |
| まり 賞託 () ほうしょう ほうしょう ほうしょう ほうしょう ほうしょう ほうしょう ほうしゅう ほうしゅう ほう ひょう ひょう ひょう ひょう ひょう ひょう ひょう ひょう ひょう ひょ                                                                                                    | 的訂閱<br>供會員訂閱有興趣的影片類別,条統透過設定通知該類別之新片上架或推薦相關影片資<br>•<br>• |                            |

(3).方法3:在個人儀表板上,「用滑鼠按住」您要調整之1.個人化服務功能, 進行上、下搬移,確定調整之順序與位置後,點選2.儲存,即可完成個人 化服務功能調整。

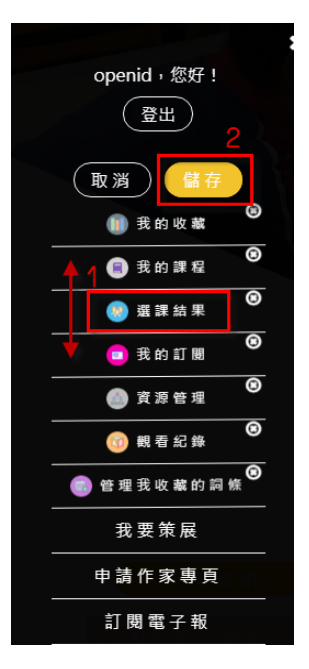

(4). 完成以上個人化服務功能新增、刪除或調整後,請回到遊戲網頁,會看到
 1.個人化操作未完成已出現「綠色勾勾」→點擊2.下一步。即可完成第3
 關卡。

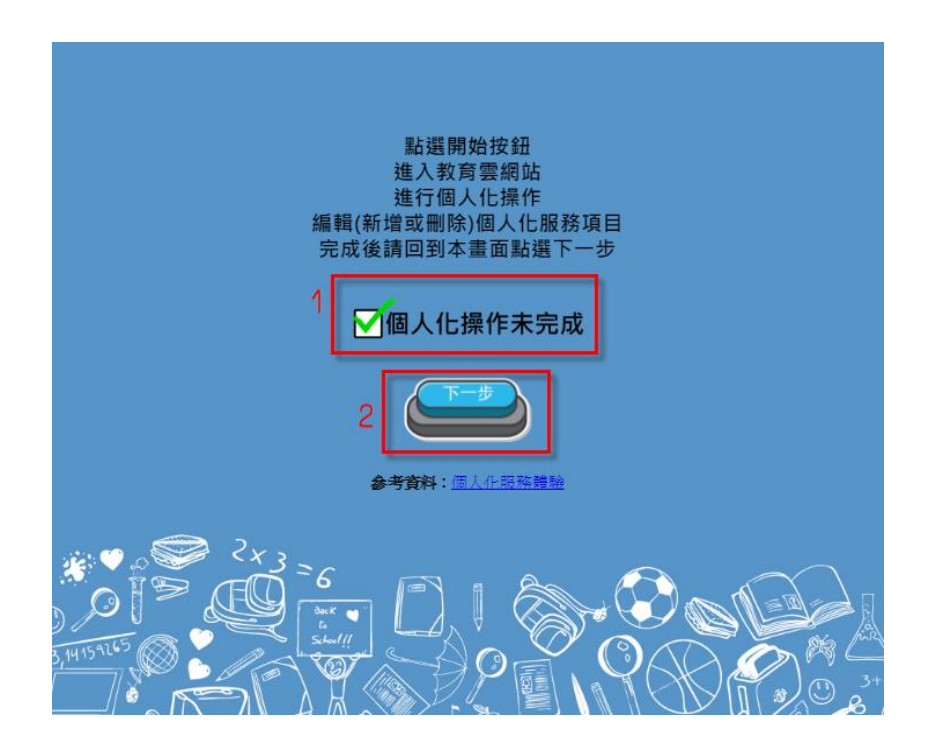

### (四). 第4關卡

1. 點擊第4塊拼圖,如下圖紫色框中的紅色手指處。

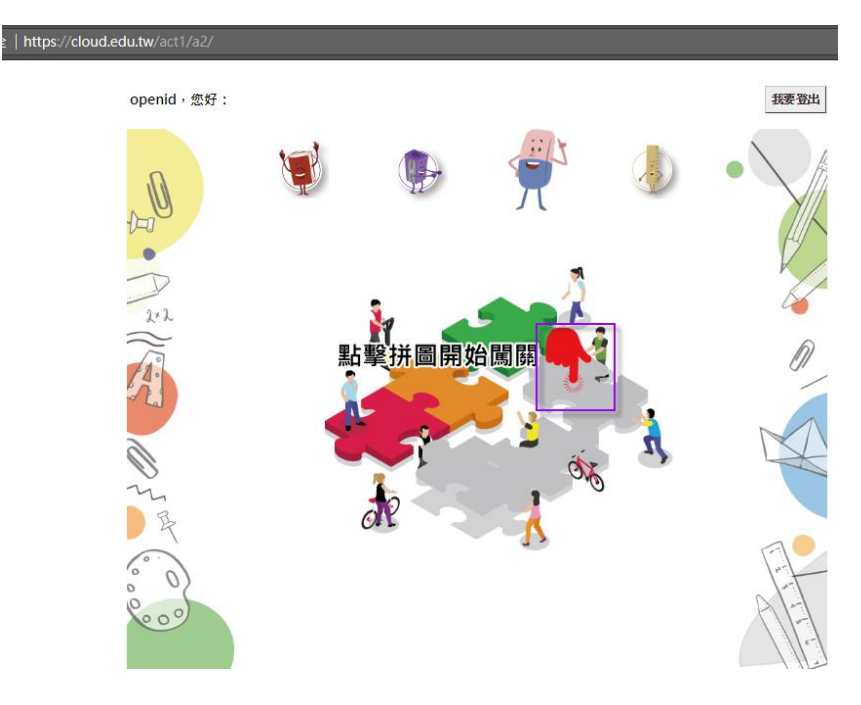

 本關卡為個人化服務功能實作,點選「1.下一步」,會連至「教育媒體影音」 網站,進行「Happy Chinese New Year」影片搜尋。若有操作問題,亦可下載 參考資料進行觀看(如下圖黃色框處)。

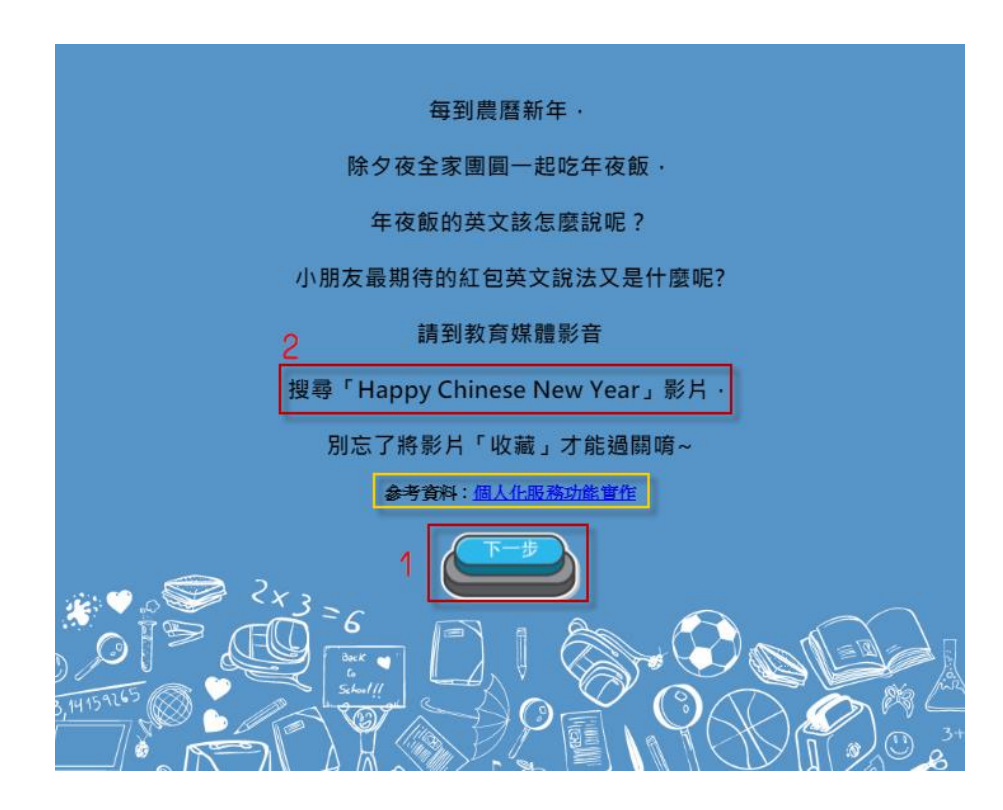

3. 在教育媒體影音的全文檢索(如下圖紅框處)中,輸入「Happy Chinese New

Year」進行影片搜尋。

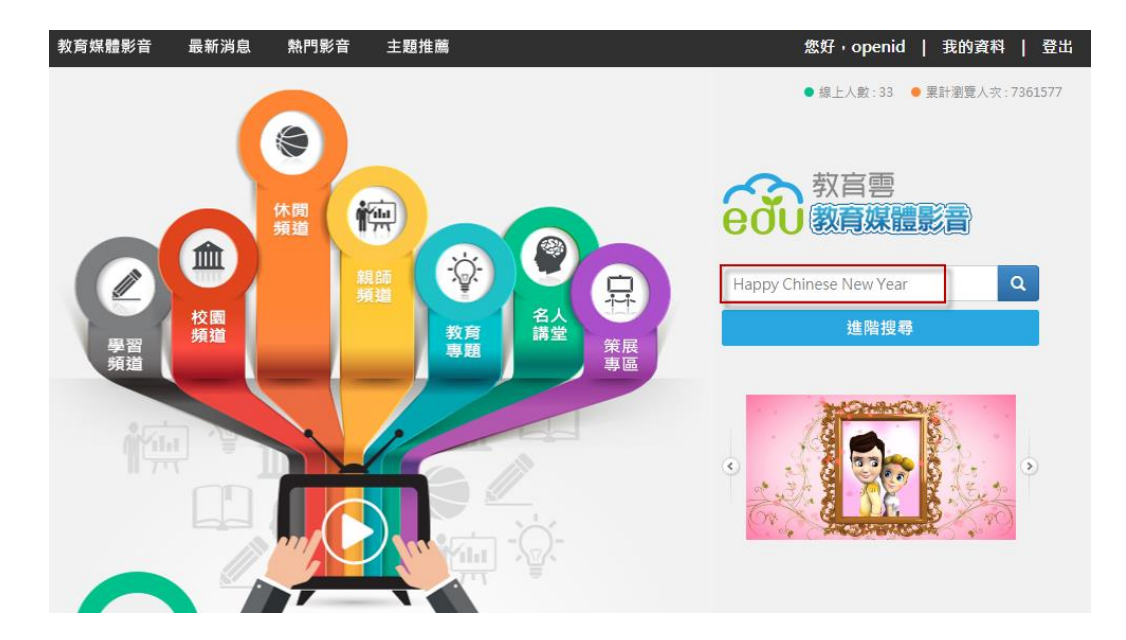

4. 搜尋結果畫面如下,請點擊「Happy Chinese New Year」。

| 搜尋結果 |                        |                                                                                          |                 |                                                                                                    |
|------|------------------------|------------------------------------------------------------------------------------------|-----------------|----------------------------------------------------------------------------------------------------|
|      | topy Christel New York | <mark>Happy Chinese New Year</mark><br>關鏈詞: <mark>Chinese</mark> Ne<br>觀看次數:242          | A MERINA DI     | <mark>Happy</mark> 與Bingo兩隻小龍的成長故爭<br>關鍵詞:臺灣黑熊<br>觀譽次數:599                                                  |
|      |                        | 消費new時代<br>關鏈詞:公民與道德,消費者,<br>觀看次數:46                                                     |                 | 104年度品德教育資源網教案分享《品格是可<br>以教出來的》一郭慧敏老師<br>關鍵詞:品德教育,品格教育,<br>觀響次數:388                                         |
|      | Constant March         | 臺中市僑榮國小 - 僑榮新聞NEWS<br>關縫詞:學校,校園,僑榮,新<br>觀看次數:544                                         |                 | WE ARE CHINESE TAIPEI<br>關鍵詞:鄉土教育,台北,地理<br>觀看次數:727                                                         |
|      |                        | l've Learned English for Five<br><mark>Year</mark> s<br>關鏈詞:國中英語,國中英文,<br>觀看次數:141       | · 追杂杂友 contract | 神腦原鄉踏查紀錄片—追尋好友 黑琵 <mark>村appy</mark><br>關鏈詞:臺南,七股,光復國小<br>觀看次數:382                                          |
|      |                        | 桃園市2009桃園影展新聞小主播英<br>文小主播第一名高祭國小E- <mark>New</mark> s<br>Up<br>關鏈詞:桃園市,桃園影展,<br>觀看次數:224 |                 | 桃園市2009桃園影展新聞小主播英文小主播<br>第二名高榮國小The tradtional <mark>Chinese</mark><br>wedding<br>關鏈詞:桃園市,桃園影展,<br>觀看次數:282 |
|      |                        |                                                                                          | 共13 筆資料         |                                                                                                    |

第1頁,共2頁 **1** 2 »

5. 進行影片觀看,觀看後請點選「收藏」按鈕,如下圖紅框處。

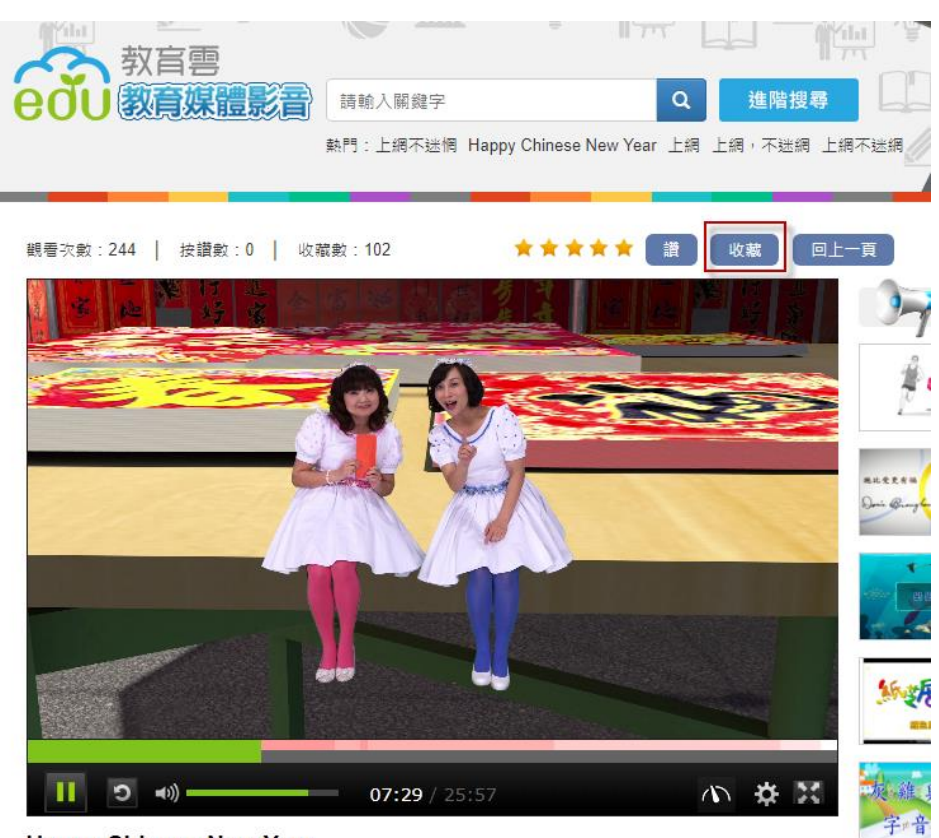

Hanny Chinese New Year

6. 點選「收藏」按鈕後會跳出下圖之視窗,請點選1.個人的預頻道→2.確定

→3.確定。

| video. | .cloud.edu.tw 顯示                      |                  |
|--------|---------------------------------------|------------------|
| 確定加入   | 3                                     |                  |
|        | 確定取消                                  |                  |
| 入關鍵字   | Q進階搜尋                                 |                  |
| 上網不迷惘  | ≋ Happy Chinese New Year 上網 上網,不迷網 上網 |                  |
| 02     |                                       | 一頁               |
|        | ● 個人的預設頻道                             |                  |
| X-     | ✿ 新増頻道                                |                  |
|        | 2<br>確定                               | Rik R<br>Quint d |

7. 完成影片收藏時, 會於該影片上方顯示「取消收藏」, 如下圖紅框處。

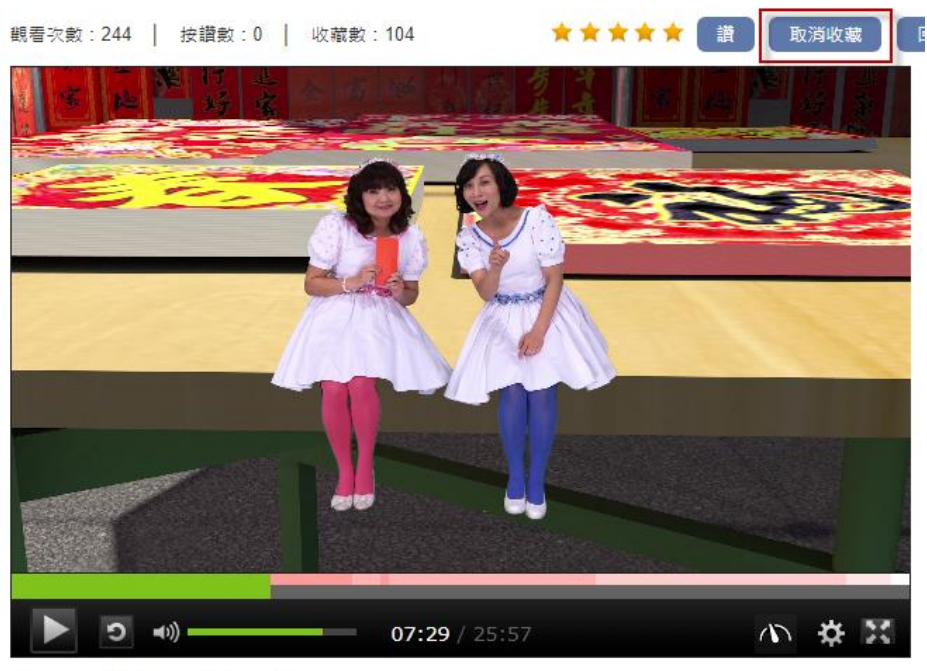

Happy Chinese New Year

8. 完成個人化服務-我的收藏功能後,請回到遊戲網頁,點擊「下一步」,即可

完成第4關卡。

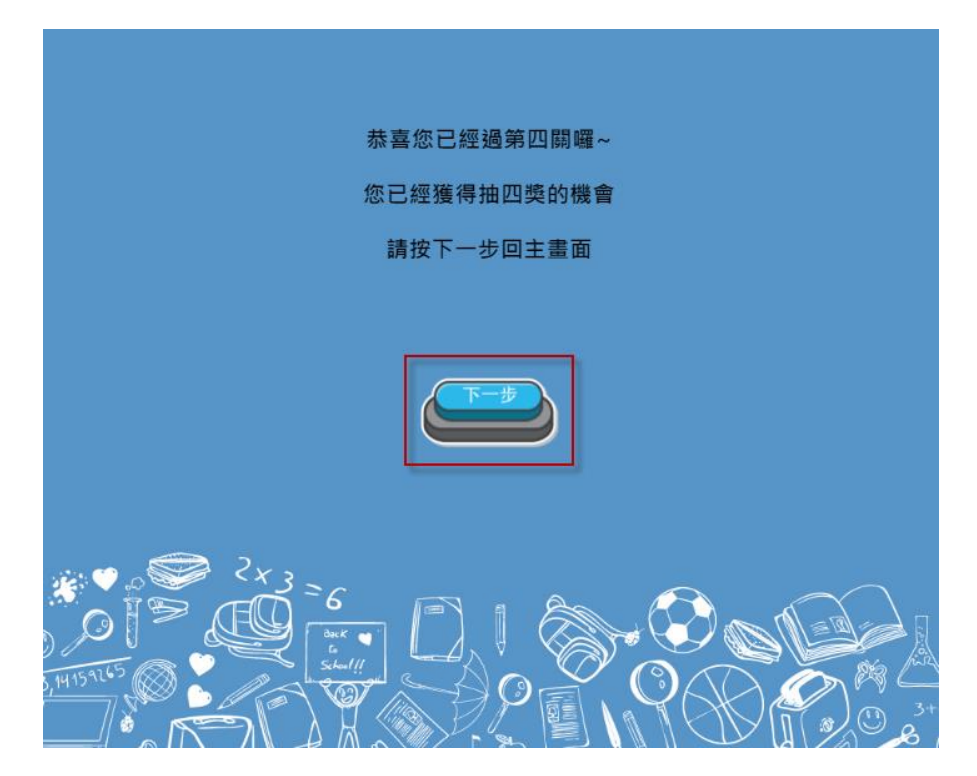

(五). 第5 關卡

1. 點擊第5塊拼圖,如下圖紫色框中的紅色手指處。

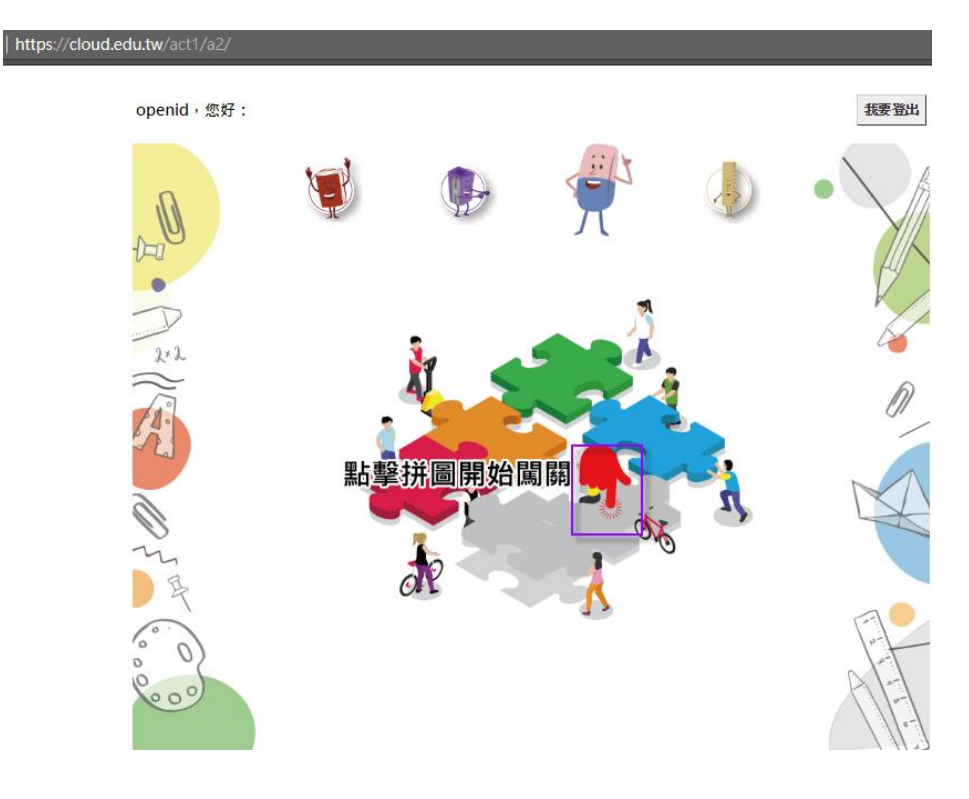

2. 針對臺灣節慶-清明節進行問答,1.選擇正確答案→2.送出答案。若有不了解

或想深入學習,可點擊「點我看提示」觀看資源教學。

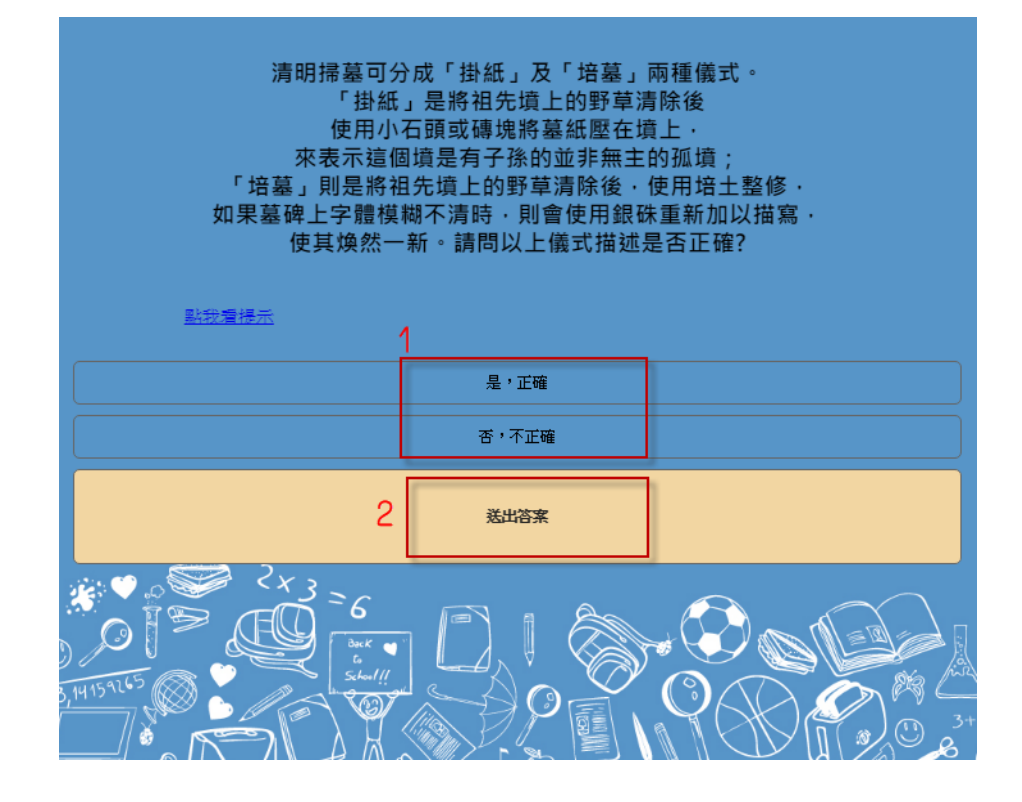

3. 答對問題後→點我送出成績,即可完成第5 關卡。

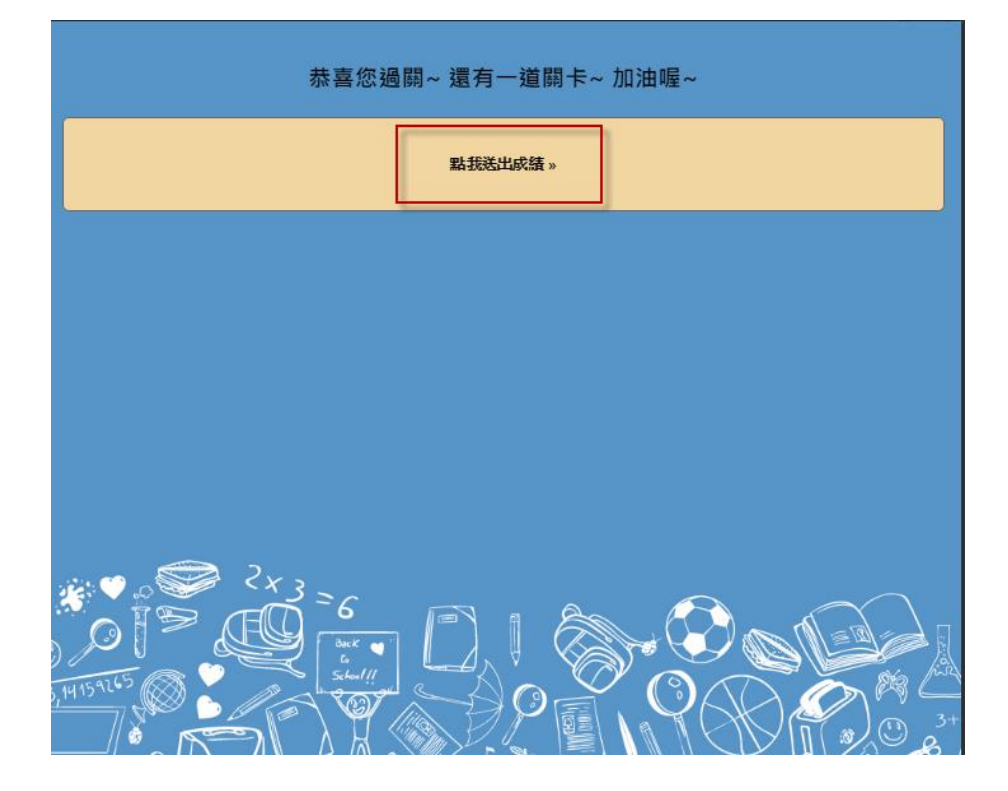

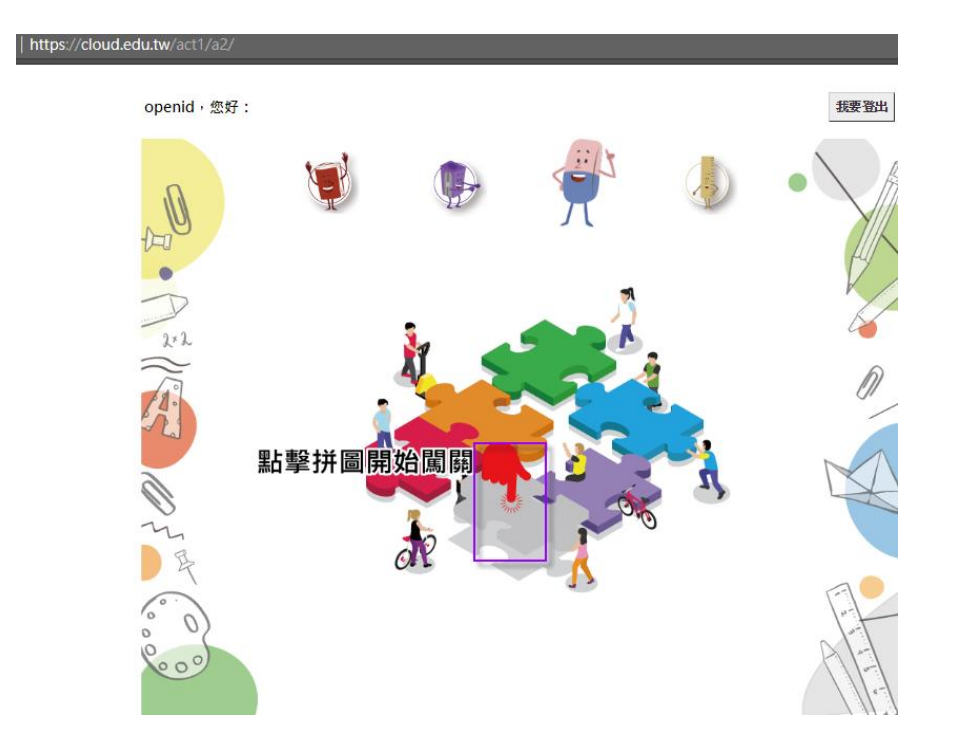

1. 點擊第6塊拼圖,如下圖紫色框中的紅色手指處。

2. 針對節慶-日本的兒童節進行問答, 1.選擇正確答案 2.送出答案。若有不了

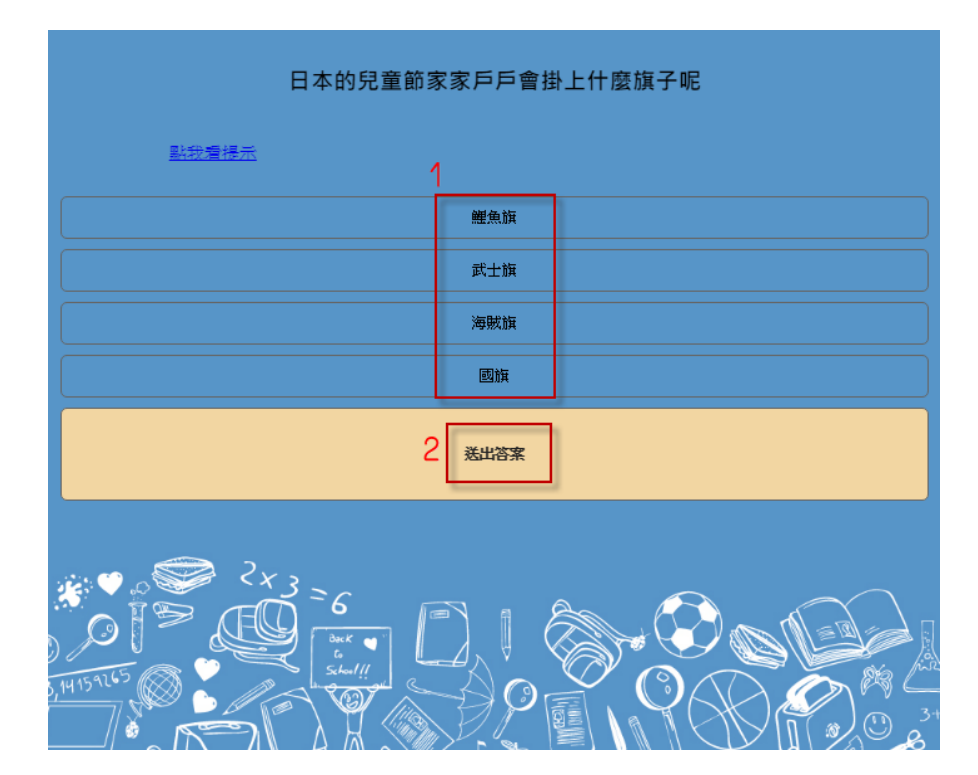

解或想深入學習,可點擊「點我看提示」觀看資源教學。

3. 答對問題後→點我送出成績。

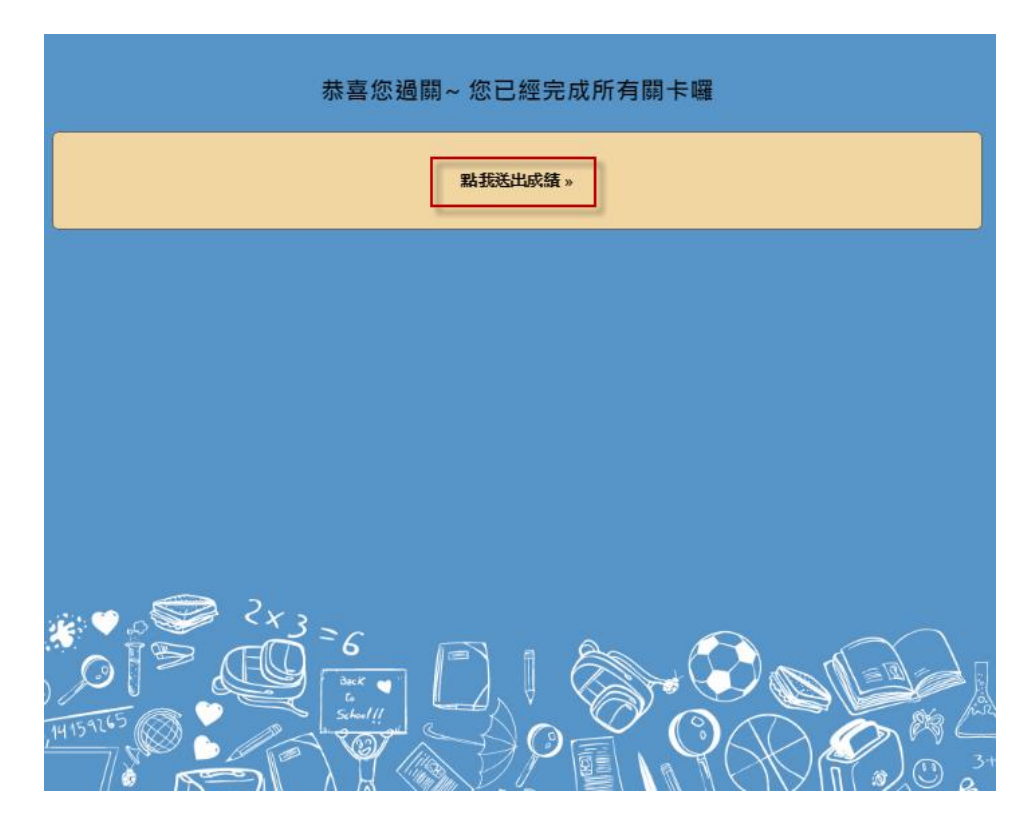

4. 即可完成所有關卡,參加所有獎項抽獎囉~

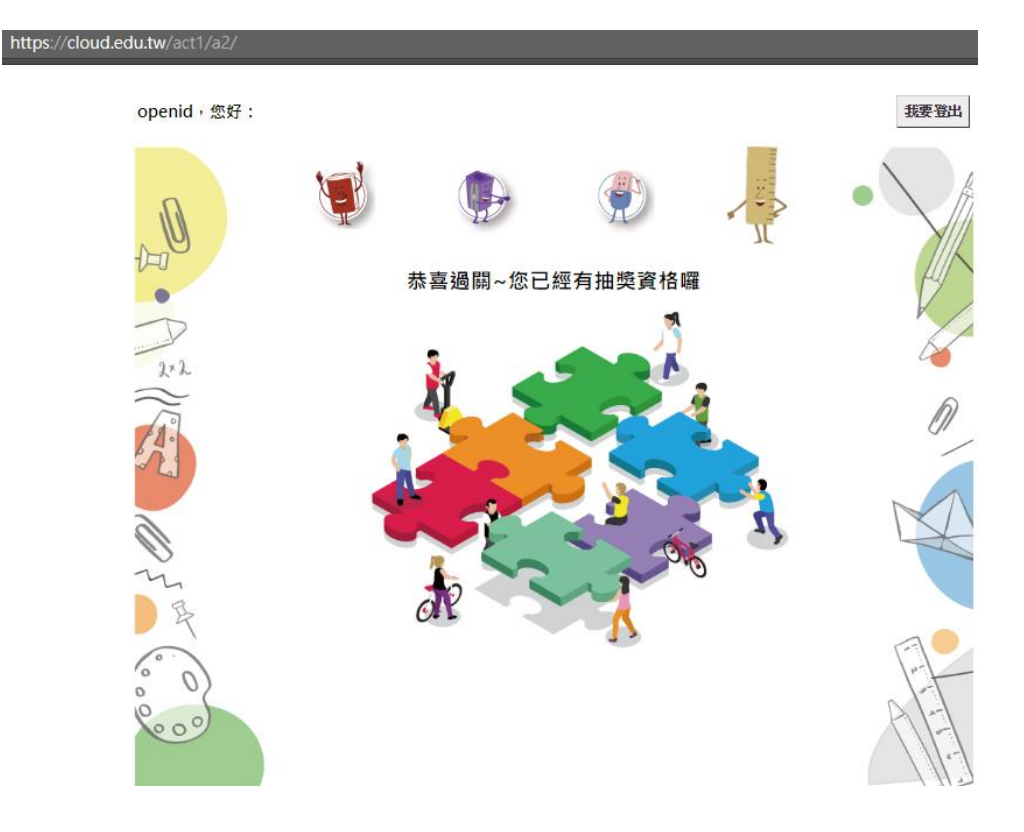

1. 記得闖關後再點選網頁右上角的「我要登出」。(如下圖紅框處)

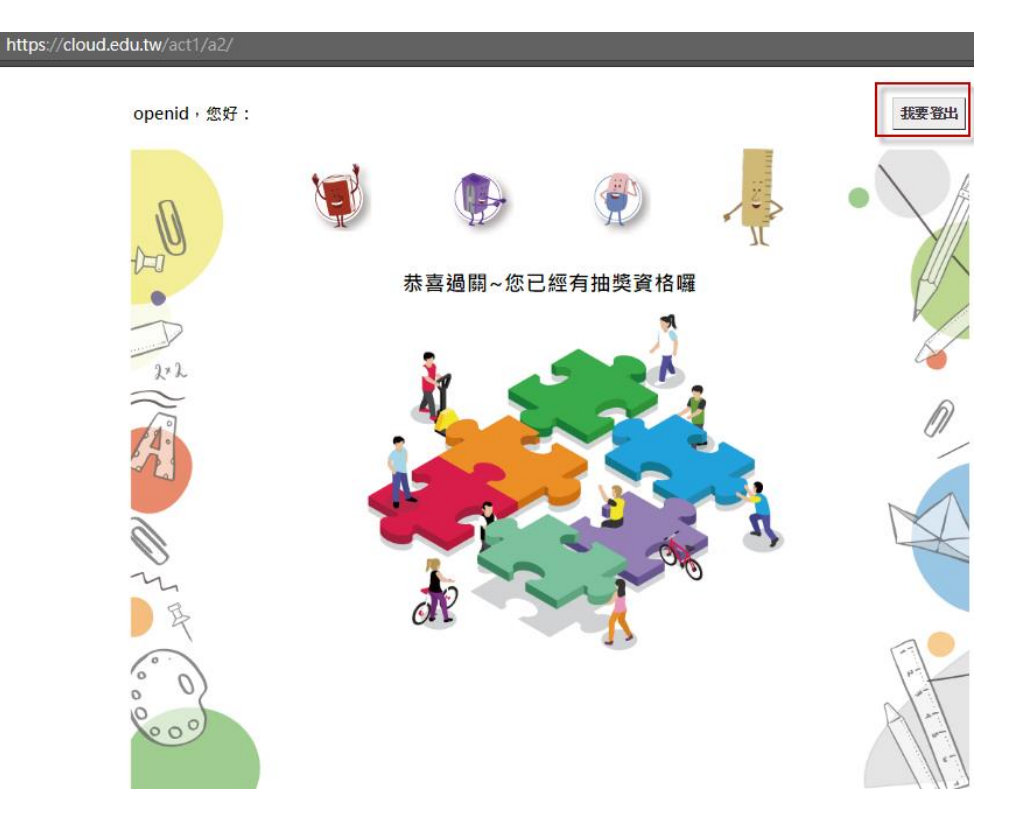

2. 若使用 OpenID 帳號者, 需再次點擊「確定」登出, 才能完全登出哦。

| ð | 教育體系單一簽入服務 |      |        |      |
|---|------------|------|--------|------|
|   |            |      | 使用者已登出 |      |
|   |            | 常見問題 | 隱私權政策  | 聯絡我們 |